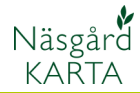

## Skapa vändteg på vissa delar av fältet

Förutsättning

Vändteg kan skapas på delar av fält med önskad bredd. Skall vändtegarna ha olika bredd på samma fält skall dessa göras en efter en och sedan eventuellt sammanslås.

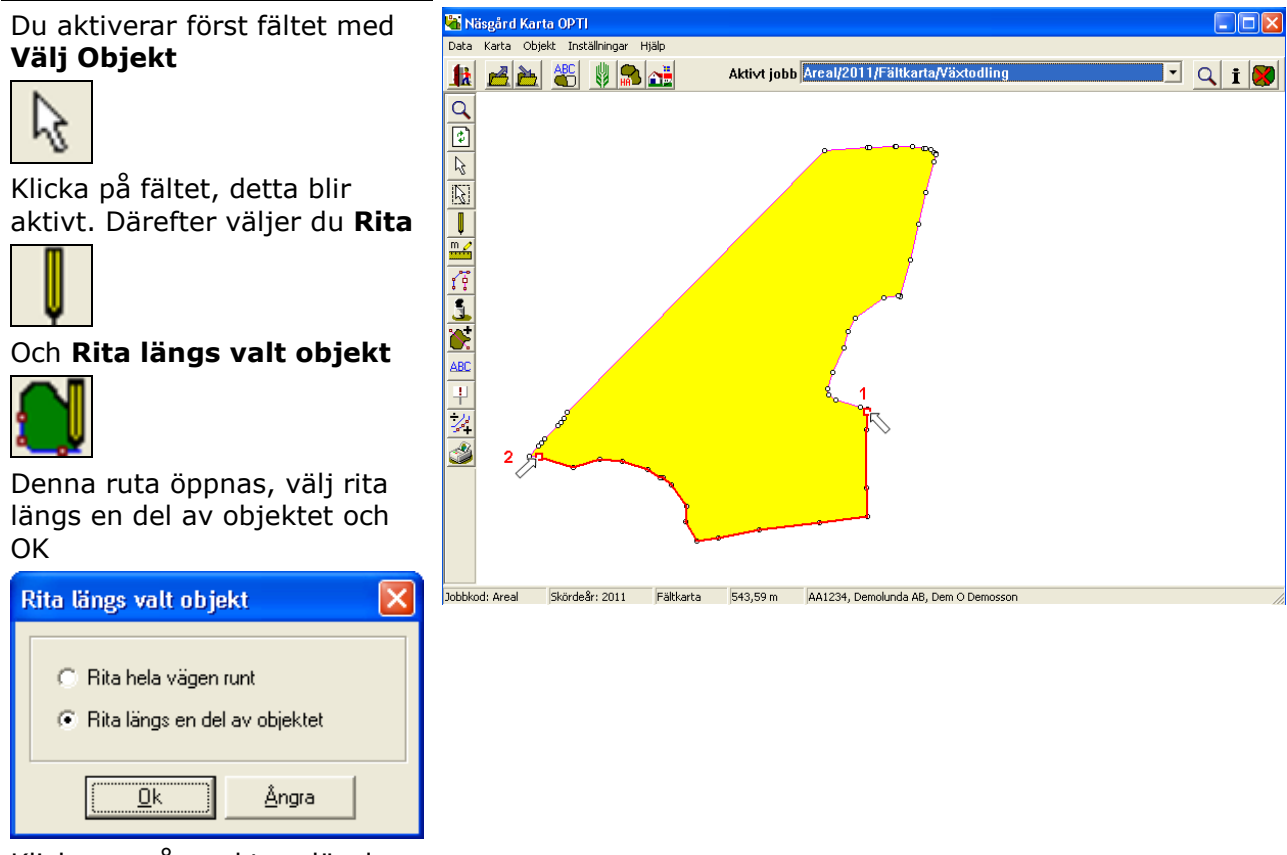

Klicka nu på punkten där du vill linjen skall börja (1). Klicka därefter på punkten där linjen skall sluta (2). Linjen skapas. (OBS markeras alltid i medsols ordning)

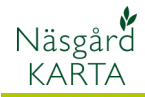

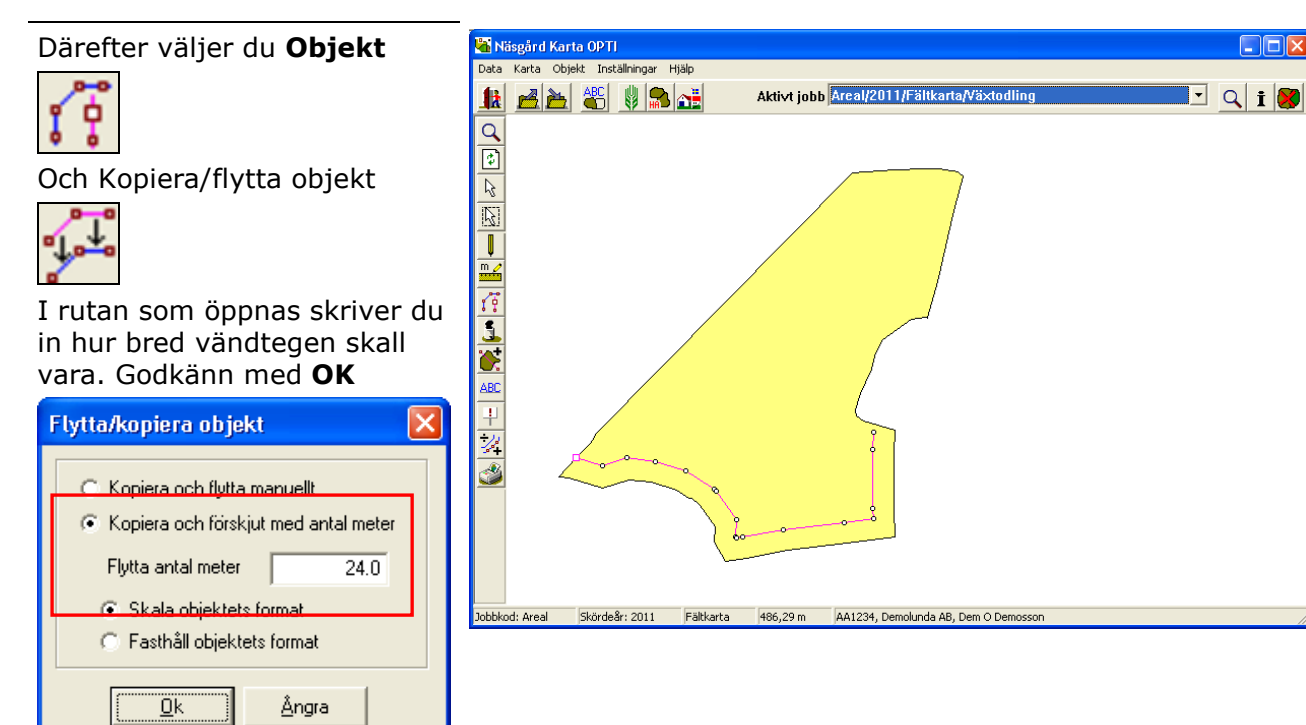

Klicka därefter mitt på fältet, en ny hjälplinje skapas.

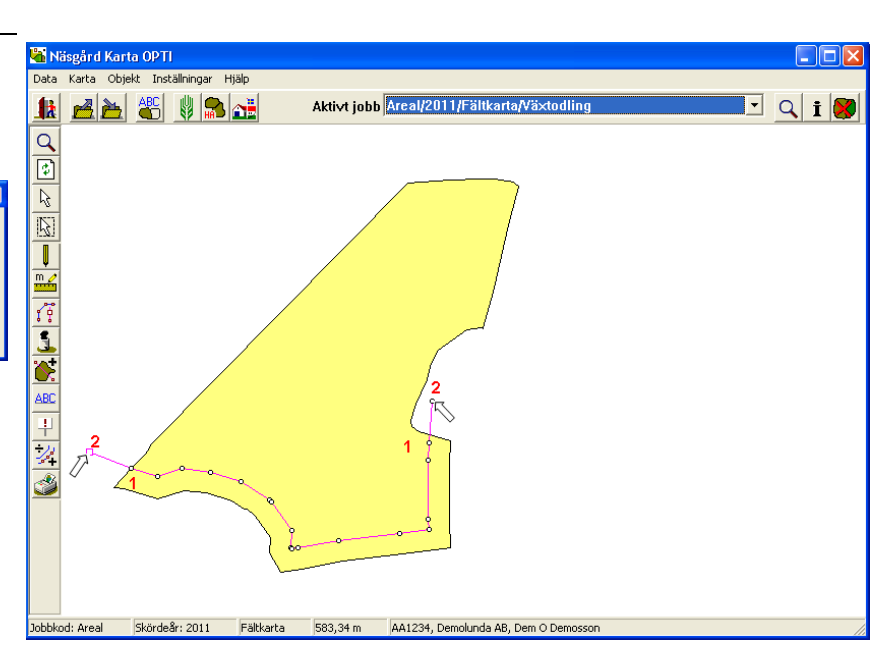

Om inte linjen går utanför fältet går det inte att dela fältet, försöker du visas detta besked.

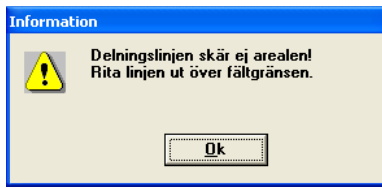

För att åtgärda problemet skall linjen förlängas genom att rita till en bit. Välj **Rita** 

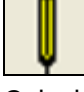

Och därefter Rita (fri linje)

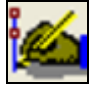

Klicka därefter i närheten av den punkt du vill förlänga linjen från (1), linjen fastnar i denna punkt. Klicka därefter i linjens förlängning utanför fältet (2) och sätt en punkt. Högerklicka för att släppa linjen

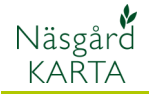

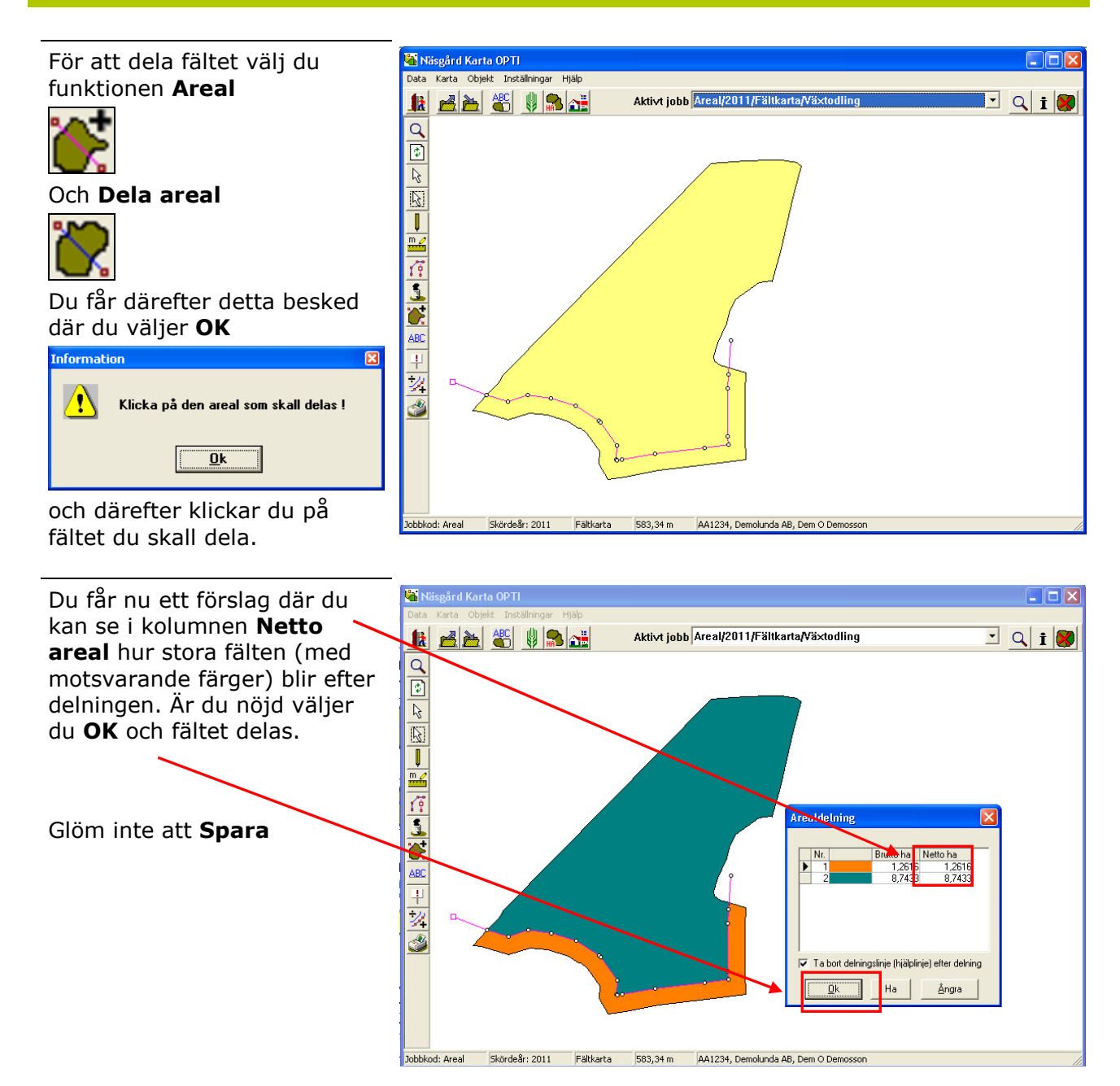

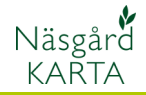

Om du vill ha en annan areal i någon av de föreslagna fälten, klickar du på färgen som motsvarar det fält i kartan du vill ange en areal för.

Därefter trycker du på **Ha** knappen.

Följande bild visas. Här skriver du in den önskade arealen, godkänn med OK

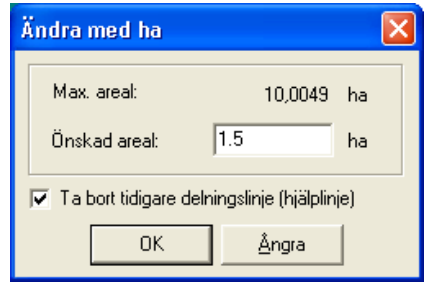

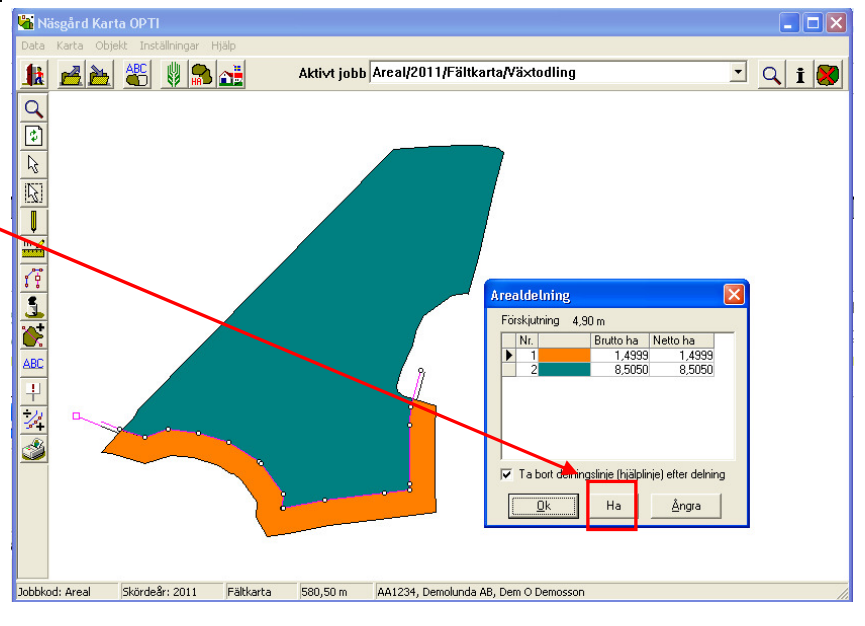

Fältgränsen flyttas och du ser de nya arealerna i arealdelnings förslaget. Är du nöjd klickar du **OK** i Arealdelnings förslaget och fältet delas. Glöm inte att **Spara**